## DICE. Difusión y calidad de Revistas Españolas. Qué es, para qué sirve y cómo se consulta

DICE <<u>http://dice.cindoc.csic.es/</u>> es un portal del grupo CCHS del CSIC y tiene como objetivo facilitar el conocimiento y la consulta de algunas de las características editoriales e indicadores indirectos de calidad de las revistas españolas de Humanidades y Ciencias Sociales. Es fruto de un convenio de colaboración entre el Consejo Superior de Investigaciones Científicas (CSIC) y la Agencia Nacional de Evaluación de la Calidad y Acreditación (ANECA), entidad que financia su mantenimiento.

| R  | D I C E Difus<br>Ciencia<br>• Inicie                                           | ión y Ca<br>as Sociales<br>• Cóme buscar | <b>lidad Editorial</b> de<br>y Jurídicas<br>• Bésgueda : Metadología | Ias Rev | vistas l<br>e trabajo | Español | las de H<br>cto = Enla | lumanie | lades y | (      |                                       | SIC<br>ANECZ<br>Español Indée                             |
|----|--------------------------------------------------------------------------------|------------------------------------------|----------------------------------------------------------------------|---------|-----------------------|---------|------------------------|---------|---------|--------|---------------------------------------|-----------------------------------------------------------|
| N  | Título de revista                                                              | Año C-F                                  | Área de conocimiento                                                 | Val. DI | % IC                  | Ap. AU  | Eval. ext. (           | HL LAT  | ANEP .  | CARHUS | ERIH                                  | 88.00.                                                    |
| 1  | Anales del Seminario de Historia de la Filosofia                               | C 1980-                                  | FILOSOFÍA                                                            | 28.5    | 23.91                 | ន       | នា                     | 33      | A       | A      | Revista no<br>categorizada<br>en ERIH | ASHCI : APH : FRANCIS :<br>PHI : PIO : R8PH : ISOC :      |
| 2  | Argumentos de Razón Técnica                                                    | C 1998-                                  | FILOSOFÍA                                                            | 7.5     | 43.48                 | ş       | \$                     | 33      | A       | 8      |                                       | PHI : ISOC :                                              |
| 3  | Cuademos de Noética                                                            | C 1990-                                  | FILOSOFÍA MORAL FILOSOFÍA<br>DEL DERECHO                             | 23.25   | 35.84                 | si      | র                      | 33      | A       | с      |                                       | EMBASE : MEDLINE : PHI :<br>RED ALVC : SCOPUS :<br>ISOC : |
| 4  | Escritura e Imagen                                                             | C 2005-                                  | FILOSOFÍA LITERATURA<br>ESPAÑOLA                                     | 10.5    | 58.82                 | s       | si                     | 33      | A       |        |                                       | FRANCIS (MLA : ISOC )                                     |
| 5  | Estudios Netzsche, Revista de la Sociedad Española<br>sobre Friedrich Netzsche | C 2001-                                  | FILOSOFÍA                                                            | 15      | 63.85                 | s       | s                      | 33      | A       |        | INT2                                  | FRANCIS : PHI : R8PH :<br>ISOC :                          |
| 6  | Revista Española de Filosofia Medieval                                         | C 1993-                                  | FILOSOFÍA                                                            | 10.5    | 36.36                 | s       | si                     | 33      | A       | 8      |                                       | PHI: RBPH: RECESTA<br>MPERII: ISOC:                       |
| 7  | Decila                                                                         | C 1952-                                  | LÓGICA Y FILOSOFÍA DE LA<br>CIENCIA HISTORIA DE LA<br>CIENCIA        | 25.5    | 62.94                 | ន       | នា                     | 33      | A       | A      | INT2                                  | ASHCI : CC : LLBA : PHI :<br>PIO : RBPH : ISOC :          |
| 8  | Cauriensia                                                                     | C 2008-                                  |                                                                      | 12      | 23.26                 | s       | si                     | 33      | A       |        |                                       | DOAJ : FRANCIS :<br>REGESTA IMPERII : ISOC :              |
| 9  | Anales del Seminario de Historia de la Filosofia (Ed.<br>electrónica)          | C 1980-                                  | FILOSOFÍA                                                            | 28.5    | 23.91                 | s       | ន                      | 35      | A       | A      | Revista no<br>categorizada<br>en ERIH | ABHCI : APH : FRANCIS :<br>PHI : PIO : R8PH : ISOC :      |
| 10 | Escritura e Imagen                                                             | C 2005-                                  | FILOSOFÍA LITERATURA                                                 | 10.5    | 58.82                 | ş       | ş                      | 35      | A       |        | Revista no<br>categorizada            | FRANCIS ; MLA ; ISOC ;                                    |

Es una herramienta creada por el Grupo de Investigación Evaluación de publicaciones científicas en Ciencias Sociales y Humanas (EPUC) del Instituto de Estudios Documentales sobre Ciencia y Tecnología (IEDCYT) del Centro de Ciencias Humanas y Sociales (CCHS) del CSIC. **ANECA utiliza esta base de datos como referencia de calidad de las publicaciones españolas, en sus procesos de evaluación de profesorado. ANECA PEP Humanidades y ANECA ACADEMIA Humanidades dice así**:

En este campo también se utiliza como referencia de calidad para las publicaciones españolas la base de datos DICE: Difusión y Calidad Editorial de las Revistas Españolas de Humanidades y Ciencias Sociales y Jurídicas. Esta base de datos puede consultarse a través de la página web <u>http://dice.cindoc.csic.es/</u>.

LA CNEAI en sus criterios igualmente establece:

Podrán considerarse también los artículos publicados en revistas listadas en otras bases de datos nacionales o internacionales (por ejemplo, ERIH, INRECS, LATINDEX, SCOPUS, DICE-CINDOC, etc.), o aquellas revistas acreditadas por la FECYT, siempre que, a juicio del comité asesor, cuenten con una calidad científica similar a las incluidas en los índices mencionados y que satisfagan los criterios que se especifican en el apéndice I de esta resolución. Nota de DICE para los editores: El grupo EPUC recuerda a los editores que el envío de los nuevos números de cada revista a este grupo es fundamental para que la información que consta en DICE esté actualizada.

La pantalla de búsqueda permite recuperar registros por los siguientes campos:

## • Título de revista

• Área temática (seleccionando una de las áreas del desplegable)

• Área del conocimiento (seleccionando una de las áreas del desplegable). El listado de áreas de conocimiento es el oficial del Ministerio de Ciencia e Innovación.

• ISSN

• Evaluadores externos : seleccionando Sí el sistema recuperará aquellas revistas que sí que cuenten con evaluadores externos para la revisión de los trabajos remitidos al editor y seleccionando No, el sistema recuperará aquellas que no sigan este método de evaluación.

• Bases de datos: al seleccionar una de las bases de datos del desplegable, el sistema recupera aquellas revistas que están indizadas en esa base de datos.

- Valoración de la difusión internacional: el usuario puede seleccionar tres valores
- visibilidad alta: el sistema ofrecerá las revistas que hayan obtenido una puntuación igual o superior a 12 por su presencia en bases de datos internacionales
- visibilidad media: el sistema ofrecerá las revistas que hayan obtenido una entre 6 y 11 puntos por su presencia en bases de datos internacionales
- visibilidad baja: el sistema ofrecerá las revistas que hayan obtenido 5 o menos puntos por su presencia en bases de datos internacionales

• Apertura exterior de los autores: al seleccionar Sí el sistema recuperará aquellas revistas que cumplan con este criterio, es decir, que al menos un 50% de los trabajos que publiquen a lo largo de un año sean de autores cuyas instituciones de trabajo son ajenas a la entidad editora.

• Internacionalidad de las contribuciones: el usuario puede seleccionar tres valores

- Baja: entre el 0 y el 32% de las contribuciones cuentan con algún autor extranjero
- Media: entre el 33 y el 65% de las contribuciones cuentan con algún autor extranjero
- Alta: entre el 66y el 100% de las contribuciones cuentan con algún autor extranjero

• Categoría ANEP: marcando las opciones A+, A, B o C, el sistema recuperará las revistas que tengan asignada la categoría seleccionada en el sistema ANEP/FECYT

• Categoría ERIH: marcando las opciones A, B o C el sistema recuperará las revistas que tengan asignada la categoría seleccionada por ERIH

• Categoría CARHUS+: marcando las opciones A, B, C o D el sistema recuperará las revistas que tengan asignada la categoría seleccionada por CARHUS+.

Pantalla de búsqueda: utilizar los desplegables para seleccionar, o bien buscar por título o por ISSN. La búsqueda admite combinaciones de campos:

| a Inicio a Cômo buscar - Búsqueda a Metodología a Grupe                | o de trabajo o Contacto o Enlaces Español Indús                       |
|------------------------------------------------------------------------|-----------------------------------------------------------------------|
| Búsqueda por campos                                                    |                                                                       |
| Título de revista                                                      |                                                                       |
| Área Temática                                                          | cualquier área temática 🔍                                             |
| Área de conocimiento                                                   | oualquier área de conocimiento                                        |
| Buscar en todas las revistas Buscar solo revistas en Catalogo Latindex |                                                                       |
| ISSN                                                                   | Ejemplo: 0210-0614                                                    |
| Evaluadores externos                                                   | Os Ono                                                                |
| Base de datos                                                          | cualquier base de datos                                               |
| Valoración de la difusión internacional                                | O Baja 0-5 O Media 6-11 O Ata >12                                     |
| Apertura exterior de los autores                                       | Osi Ono                                                               |
| Internacionalidad de las contribuciones (%)                            | ◯ Baja 0 %-9 % ◯ Media 10 %-32 % ◯ Aka 33 %-65 % ◯ Muy Aka 66 %-100 % |
| Categoría ANEP                                                         | O A O A O B O C                                                       |
| Categoría ERIH                                                         | O A O B O C                                                           |
| Categoría CARHUS                                                       | OAOBOC                                                                |
| Buscar                                                                 | Limpiar                                                               |
| Listado Alfabético de Revistas                                         |                                                                       |
| AIBICIDIEIEIGIHIJIZIKILIMINI.                                          | 811012101818111012101813112                                           |
| Listado Alfabético de Bases de Datos                                   |                                                                       |
| VIBICIDIELE I DI MITI I MINI VI                                        | BIIQIEIQIBISITIUIVIWIXIXIZ                                            |
| Listado por Materias de Bases de Datos                                 | ×                                                                     |

También podemos listar todas las revistas por orden alfabético

Al realizar una búsqueda de un conjunto de revistas, el usuario obtendrá una pantalla resumen que le mostrará el título de la revista, su año de comienzo, el área de conocimiento al que se dedica y la relación de criterios de calidad aplicados en DICE. El usuario podrá ordenar los resultados obtenidos en función de cada uno de los criterios. Para ello, sólo tendrá que hacer clic en la cabecera de cada columna.

| R  | esultados: 69 registros encontrado                                     | s         |                                                                               |         |       |           |               |              |                                                |        |           |                                                          |
|----|------------------------------------------------------------------------|-----------|-------------------------------------------------------------------------------|---------|-------|-----------|---------------|--------------|------------------------------------------------|--------|-----------|----------------------------------------------------------|
| Nº | Título de revista 🔺                                                    | Año C-F   | Área de<br>conocimiento                                                       | ¥al. DI | % IC  | Ap.<br>AU | Eval.<br>ext. | Crit.<br>LAT | ANEP                                           | CARHUS | ERIH      | BB.DD.                                                   |
| 1  | Ager. Revista de Estudios sobre<br>Despoblación y Desarrollo Rural     | C 2001-   | ANÁLISIS GEOGRÁFICO<br>REGIONAL ECONOMÍA,<br>SOCIOLOGÍA Y POLÍTICA<br>AGRARIA | 20.25   | 5.56  | Si        | si            | 32           | A+                                             | в      | No aplica | ECONLIT: GEOBASE;<br>RED.ALVC: SCOPUS;<br>URBADOC: ISOC; |
| 2  | Alisios. Revista de Geografía                                          | 1991-1993 | GEOGRAFÍA FÍSICA                                                              | 1.5     |       |           | si            | 24           | Revista no<br>categorizada<br>en<br>ANEP/FECYT |        |           | 1 <u>50C</u> ;                                           |
| 3  | Anales de Geografía de la Universidad<br>Complutense                   | C 1981-   | GEOGRAFÍA HUMANA<br>GEOGRAFÍA FÍSICA                                          | 14.25   | 29.17 | Sí        | Si            | 33           | A                                              | в      | No aplica | FRANCIS : GEOBASE :<br>URBADOC : ISOC :                  |
| 4  | Anales de Geografía de la Universidad<br>Complutense (Ed. electrónica) | C 1981-   | GEOGRAFÍA HUMANA<br>GEOGRAFÍA FÍSICA                                          | 14.25   | 29.17 | Sí        | si            | 35           | A                                              | в      | No aplica | FRANCIS : GEOBASE :<br>URBADOC : ISOC :                  |
| 5  | Ar@cne                                                                 | C 1997-   | GEOGRAFÍA HUMANA                                                              | 2.25    | 42.31 | Sí        | No            | 31           | с                                              | с      | No aplica | URBADOC : ISOC :                                         |
| 6  | Àrea, Revista de Debats Territorials                                   | 1994-     | ANÁLISIS GEOGRÁFICO<br>REGIONAL GEOGRAFÍA<br>FÍSICA                           | 0       |       |           | No            | 16           | Revista no<br>categorizada<br>en<br>ANEP/FECYT |        | No aplica |                                                          |
| 7  | Elblio 3w                                                              | C 1998-   |                                                                               | 2.25    | 50    | Sí        | Sí            | 34           | A                                              | B      | No aplica | URBADOC : ISOC :                                         |
| 8  | Boletín de la Asociación de Geógrafos<br>Españoles                     | C 1979-   | GEOGRAFÍA HUMANA<br>GEOGRAFÍA FÍSICA                                          | 14.25   | 12.5  | Sí        | sí            | 33           | А                                              | в      | No aplica | SCOPUS : SSCI :<br>URBADOC : ISOC :                      |
| 9  | Boletin de la Real Sociedad Geográfica                                 | C 1876-   | GEOGRAFÍA HUMANA<br>GEOGRAFÍA FÍSICA                                          | 5.25    | 32    | Si        | Si            | 31           | в                                              | в      | No aplica | PIO; URBADOC; ISOC;                                      |
| 10 | Boletín Glaciológico Aragonés                                          | C 2000-   | GEOGRAFÍA FÍSICA                                                              | 1.5     | 0     | Si        | No            | 30           | с                                              |        | No aplica | ISOC :                                                   |
| 11 | Bolietí de Geografía Aplicada                                          | C 1999-   | GEOGRAFÍA HUMANA                                                              |         |       |           | si            | 25           | Revista no<br>categorizada<br>en               |        | No aplica |                                                          |

Podemos listar todas las bases de datos. Podemos ver qué bases existen para un temática de terminada.

IMPORTANTE: no hay que olvidarse de las bases de datos interdisciplinares que nos pueden valer igualmente. Ejemplo:

| Nombre de la Base de Datos                                                              | Productor                                               | Materias                                                                                                    |
|-----------------------------------------------------------------------------------------|---------------------------------------------------------|----------------------------------------------------------------------------------------------------|
| ACADEMIC SEARCH COMPLETE                                                                | EBSCO                                                   | Estudios de Área, Astronomía, Biología,<br>Química, Ingeniería, Estudios Elnicos y<br>Muticulturales, Tecnológia de los<br>Alimentos, Ciencia General, Geología,<br>Derecho, Matemáticas, Música, Físicas,<br>Psicología, Religión y Teología, Estudios<br>de la Mujer |
| ACADEMIC SEARCH PREMER                                                                  | EBSCO                                                   | Ciencias sociales, Humanidades,<br>Medicina, Informática, Elología                                                                                                    |
| ADDICTION ABSTRACTS                                                                     | National Addiction Centre y Taylor & Francis Group (GB) | Psicología, Psiquiatría, Salud Pública,<br>Prevención, Comportamientos<br>Saludables                                                                                                    |
| AGRIS (INTERNATIONAL INFORMATION SYSTEM FOR THE AGRICULTURAL<br>COENCES AND TECHNOLOGY) | FAO (Food and Agriculture Organization)                 | Agriculture                                                                                                    |

El sistema permite, además, realizar la búsqueda entre todas las revistas o bien limitarla a aquellas revistas incluidas en el **Catálogo Latindex y que, por tanto, cumplan 25 o más criterios de los establecidos por este sistema**. Estas revistas aparecerán siempre marcadas con el logotipo C.

Área Temática

## Área de conocimiento

O Buscar en todas las revistas 💿 Buscar solo revistas en Catalogo Latindex

| N | Título de revista                                   | Año C-F    | Área de<br>conocimiento                                      | ¥al. DI | % IC  | Ap. AU | Eval.<br>ext. | Crit.<br>LAT 🍸 | ANEP | CARHUS | ERIH | BB.DD.                                                                                            |
|---|-----------------------------------------------------|------------|--------------------------------------------------------------|---------|-------|--------|---------------|----------------|------|--------|------|---------------------------------------------------------------------------------------------------|
| 1 | Anuario de Estudios Medievales (Ed.<br>electrónica) | C 2000-    | HISTORIA MEDIEVAL<br>CIENCIAS Y TÉCNICAS<br>HISTORIOGRÁFICAS | 35.25   | 18.6  | Sí     | Sí            | 34             | A    | A      | INT2 | A&HCI ; FRANCIS ; IMB ;<br>INDEX ISLAMICUS ; PIO ;<br>REGESTA IMPERII ;<br>SCOPUS ; SSCI ; ISOC ; |
| 2 | Anuario de Estudios Medievales                      | C 964-     | HISTORIA MEDIEVAL<br>CIENCIAS Y TÉCNICAS<br>HISTORIOGRÁFICAS | 35.25   | 18.6  | Sí     | Sí            | 33             | A    | A      | INT2 | A&HCI FRANCIS; IMB;<br>INDEX ISLAMICUS; PIO;<br>REGESTA IMPERII;<br>SCOPUS; SSCI; ISOC;           |
| 3 | Documenta & Instrumenta (Ed. electrónica)           | C 2004-    | CIENCIAS Y TÉCNICAS<br>HISTORIOGRÁFICAS                      | 4.5     | 11.54 | Sí     | Sí            | 33             | в    |        |      | REGESTA IMPERII : ISOC                                                                            |
| 4 | Documenta & Instrumenta                             | C 2004-    | CIENCIAS Y TÉCNICAS<br>HISTORIOGRÁFICAS                      | 4.5     | 11.54 | Sí     | Sí            | 31             | в    |        |      | REGESTA IMPERII ; ISOC                                                                            |
|   |                                                     | $\bigcirc$ | CIENCIAS Y TÉCNICAS                                          |         |       |        |               |                |      |        |      |                                                                                                   |

## Al hacer clic sobre una revista DICE nos proporciona más datos con este tipo de presentación:

Datos de la revista: Anuario de Estudios Medievales

| Título abreviado                        | Anu. Estud    | Mediev, C                                                           |
|-----------------------------------------|---------------|---------------------------------------------------------------------|
| ISSN                                    | 0066-5061     |                                                                     |
| Año comienzo-fin                        | 1964-         |                                                                     |
| Periodicidad                            | SEMESTRA      | 4                                                                   |
| Editor                                  | CSIC, Inst. I | Mia i Fontanais, U.E.I. de Estudios Medievales                      |
| Lugar de edición                        | BARCELON      | A.                                                                  |
| Soporte                                 | <b>MPRESA</b> |                                                                     |
| Historia                                |               |                                                                     |
| URL                                     | http://estud  | losmedievales revistas csic es Index php/estudiosmedievales         |
| Bases de datos que la incluyen          | ASHCI ; ER    | ANCIS; MB; NDEX ISLAMICUS; PIO; REGESTA IMPERI; SCOPUS; SSCI; ISOC; |
| Área temática                           | HISTORIA (    | Editor: proponga una nueva clasificación)                           |
| Área de conocimiento                    | HISTORIA N    | MEDIEVAL CIENCIAS Y TÉCNICAS HISTORIOGRÁFICAS                       |
| Clasificación UNESCO                    | Historia me   | dieval                                                              |
| Criterios Latindex cumplidos            | 33            | (Criterios Latindex de revistas impresas o electrónicas)            |
| Evaluadores externos                    | Sí            |                                                                     |
| Apertura exterior de los autores        | Sí            |                                                                     |
| Valoración de la difusión internacional | 35.25         |                                                                     |
| Internacionalidad de las contribuciones | 18.6          |                                                                     |
| Categoría ANEP                          | A             |                                                                     |
| Categoría ERIH                          | INT2          |                                                                     |
| Categoría CARHUS                        | A             |                                                                     |
| Fecha de actualización                  | 03/09/2012    |                                                                     |
|                                         |               |                                                                     |